## РУКОВОДСТВО АДМИНИСТРАТОРА

по развертыванию и настройке специализированного программного обеспечения UIP\_EService

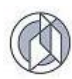

# СОДЕРЖАНИЕ

| 1. ВВЕДЕНИЕ                                                 | 3 |
|-------------------------------------------------------------|---|
| 1.1. Область применения                                     | 3 |
| 1.2. Перечень инсталляционных файлов Системы                | 3 |
| 1.3. Требования к аппаратному комплексу                     | 3 |
| 1.3.1. Требования для установки системы UIP_EService        | 3 |
| 2. УСТАНОВКА ПРОГРАММНОГО ОБЕСПЕЧЕНИЯ                       | 5 |
| 2.1. Установка базового программного обеспечения            | 5 |
| 2.1.1. Установка сервера приложений WildFly                 | 5 |
| 2.1.7. Установка системы управлени базами данных PostgreSQL | 5 |
| 2.2. Установка системы UIP_EService                         | 5 |
| 2.2.1. Инсталляция базы данных UIP_EService                 | 5 |
| 2.2.2. Установка программных модулей системы UIP_EService   | 5 |
| 2.2.3. Настройка файлового хранилища                        | 5 |
| 2.2.4. Настройка сервера приложений                         | 6 |
| 2.3. Установка программных модулей системы UIP_EService     | 7 |
| 2.3.1. Конфигурирование UIP_EService                        | 8 |
| 2.3.2. Запуск UIP_EService                                  | 8 |
| 2.3.3. Параметры конфигурационного файла UIP_EService       | 9 |

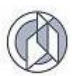

## 1. ВВЕДЕНИЕ

### 1.1. Область применения

Данный документ предназначен для системных администраторов специализированного программного обеспечения UIP\_EService (далее – Система) и содержит информацию по установке и конфигурированию программных модулей Системы.

### 1.2. Перечень инсталляционных файлов Системы

Пакет инсталляционных файлов Системы содержит (Таблица 1):

- файл для развертывания базы данных;
- скомпилированные файлы системы UIP\_EService.

Таблица 1

| Nº | Имя файла                      | Назначение                                                           |
|----|--------------------------------|----------------------------------------------------------------------|
| 1. | UIP_EService-empty-dump.backup | Дамп базы данных с начальной схемой<br>(формат pg_dump/pg_restore ). |
| 2. | UIP_EService.war               | Скомпилированный веб-архив приложения подсистемы                     |

### 1.3. Требования к аппаратному комплексу

Для инсталляции программного обеспечения Системы необходимо, чтобы на аппаратном комплексе было установлено следующее базовое лицензионное программное обеспечение третьих сторон: операционная система, сервер приложений и систему управления базами данных.

#### 1.3.1. Требования для установки системы UIP\_EService

Система UIP\_EService построена на основе спецификации Java Enterprise Edition и для запуска подойдёт любой сервер приложений, поддерживающий Java EE5 / Java EE6 / Java EE7 / Java EE8 (примерный список можно посмотреть на сайте

https://en.wikipedia.org/wiki/Java\_Platform,\_Enterprise\_Edition#Certified\_referencing\_runtimes ). Ниже приведены данные о программных конфигурациях, при которых было проведено тестирование функционала Системы (Таблица 2).

Таблица 2

| Операционная система                                  | Сервер приложений                               | Java            |
|-------------------------------------------------------|-------------------------------------------------|-----------------|
| Windows Server 2008,<br>2008 R2, 2012, 2016 64<br>bit | Oracle WebLogic Server 11g 12c (12.1.3, 12.2.1) | Java EE 5/6/7/8 |
| Cent OS 5,6,7                                         | WildFly 9,10,11,12                              | Java EE 5/6/7/8 |

#### Поддерживаемые конфигурации программных платформ

В качестве СУБД для хранилища данных используются свободно распространяемой базовое программное обеспечение СУБД PostgreSQL версии не ниже 9.3.14. Далее приведены данные о поддерживаемых конфигурациях СУБД, при которых было проведено тестирование функционала Системы (Таблица 3).

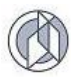

### Таблица 3

## Поддерживаемые СУБД

| Операционная система                                                          | Субд                  |
|-------------------------------------------------------------------------------|-----------------------|
| Linux Red Hat 4.8.5-4 и выше, CentOS<br>5 и выше                              | PostgreSQL 9.3 и выше |
| Windows Server 2008 64 bit<br>(Stadard Edition, Enterprise Edition) и<br>выше | PostgreSQL 9.3 и выше |

Рекомендуется использование сервера СУБД PostgreSQL 9.3 и выше.

Требования к аппаратному обеспечению зависят от количества одновременных запросов пользователей в Системе. Ниже приведены минимальные требования к аппаратному обеспечению для сервера приложений WildFly 9.0.0.Final и выше на операционной системе Windows 2008 Server или Linux Red Hat 4.8 (Таблица 4).

Таблица 4

#### Минимальные аппаратные требования к серверу приложений

| Количество<br>пользователей | Процессор                 | Оперативная память |
|-----------------------------|---------------------------|--------------------|
| 1-50                        | Intel Xeon 2 GHz, 2 ядра  | 2 GB               |
| 50-100                      | Intel Xeon 2 GHz, 4 ядра  | 4 GB               |
| >100                        | Intel Xeon 2 GHz, 6 ядрер | 8 GB               |

Далее приведены минимальные требования к аппаратному обеспечению для сервера СУБД PostgreSQL 9.3 на операционной системе Windows 2008 Server или Linux Red Hat 4.8 (Таблица 5).

Таблица 5

### Минимальные аппаратные требования к серверу СУБД

| Количество<br>пользователей | Процессор                 | Оперативная память |
|-----------------------------|---------------------------|--------------------|
| 1-50                        | Intel Xeon 2 GHz, 2 ядра  | 2 GB               |
| 50-100                      | Intel Xeon 2 GHz, 4 ядра  | 4 GB               |
| >100                        | Intel Xeon 2 GHz, 6 ядрер | 8 GB               |

Для работы пользователей на клиентском месте необходим браузер, совместимый с Microsoft Internet Explorer версии 9 или выше, Mozilla Firefox 40 и выше, Opera 50.0 и выше, Google Chrome 64.0. и выше. В браузере должно быть разрешено использование Cookie, выполнение Java Script и отключена опция кэширования посещаемых страниц.

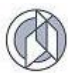

### 2. УСТАНОВКА ПРОГРАММНОГО ОБЕСПЕЧЕНИЯ

Установка программного обеспечения выполняется в следующей последовательности:

- установка базового программного обеспечения;
- инсталляция специализированного программного обеспечения UIP\_EService;
- настройка конфигурационных файлов Системы.

### 2.1. Установка базового программного обеспечения

#### 2.1.1. Установка сервера приложений WildFly Server

Процесс установки описан в официальной документации программного продукта WildFly Server (http://docs.wildfly.org/Getting\_Started\_Guide.html).

### 2.1.2. Установка базы данных PostgreSQL

Процесс установки описан в официальной документации программного продукта PostgreSQL (https://wiki.postgresql.org/wiki/Main\_Page).

### 2.2. Настройка базового программного обеспечения UIP\_EService

#### 2.2.1. Подготовка базы данных UIP\_EService

Для работы UIP\_Eservice необходима подготовленная база данных, для чего можно развернуть начальный дамп (файл UIP\_EService-empty-dump.backup) на целевую базу при помощи стандартной утилиты pg\_restore (документация доступна по адресу https://postgrespro.ru/docs/postgresql/9.6/app-pgrestore)

Пример команды:

C:> pg\_restore.exe --host=XXX --dbname=XXX --username=XXX --no-owner UIP\_EService-empty-dump.backup

После этого в базе данных появится схема CONSTRUCTION с набором предзаполненых таблиц.

#### 2.2.2. Настройка сервера рассылки электронной почты

UIP\_Eservice имеет возможность рассылать e-mail, например, при изменении статуса заявления.

Для ведения рассылки необходимо завести отдельного пользователя на почтовом сервере (SMTP Server).

Параметры доступа к серверу нужно указать в файле mail.properties (см. раздел 2.3 данного руководства). Если этого не сделать, e-mail рассылаться не будут.

#### 2.2.3. Настройка файлового хранилища

Файлы, прикладываемые к заявлениям, хранятся на файловой системе. Необходима выделить папку на файловом сервере и дать к ней доступ пользователю, под которым будет работать сервер приложений (WildFly).

Путь до этой папки нужно будет прописать в файле files.properties (см. раздел 2.3 данного руководства).

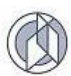

## 2.2.4. Настройка сервера приложений

### 2.2.4.1. Соединение с основной базой данных

WildFly по умолчанию не умеет соединяться с PostgreSQL. Чтобы это исправить:

- Шаг 1. Скачать (самую свежую версию) драйвера JDBC Postgre.
  Официальный сайт https://jdbc.postgresql.org/download.html
- Шаг 2. Положить скаченный jar-файл в папку WILDFLY\_INSTALL\_DIR/standalone/deployments Запущенный WIIdFly автоматически увидит драйвер и переместит его в правильную папку.

Далее нужно создать соединение с основной базой данных.

- Шаг 1. Открыть консоль управления WildFly У меня она располагалась по адресу http://localhost:9990/console/ система запросит логин/пароль администратора WildFly (его задают при установке)
- Шаг 2. Переходим в раздел Configuration \ Subsystems \ Datasources \ Non-XA и нажимаем кнопку [Add]
- Выбираем "PostgreSQL Datasource" и жмём [Next]
- Задаём (без кавычек!) Name: "UIP\_EService\_DS" JNDI Name: "java:/UIP\_EService\_DS" Обратите внимание, JNDI Name понадобиться для настройки приложения перед запуском (см. п.2.3 Настоящего руководства)
- На вкладке "Detected Driver" выбираем "postgresql"
- Далее задаём параметры соединения с базой. Например: Connection URL\*: jdbc:postgresql://localhost:5432/postgresdb Username: PGAdmin Password: xxxxxx Security Domain:
- Проверяем корректность параметров кнопкой [Test Connection]
- Нажатием кнопкой [Finish] завершаем создание соединения.

#### 2.2.4.2. Соединение с базой пользователей ТИС «Югра»

Для авторизации пользователей система UIP\_Eservice интегрирована с "Территориальная информационная система Югры" что позволяет пользователям ТИС (которым выданы соответствующие права) прозрачно заходить в систему.

WildFly по умолчанию не умеет соединяться с Oracle Database. Добавим поддержку базы данных Oracle в WildFly:

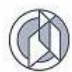

- Шаг 1. Скачать драйвер Oracle Database JDBC Driver. http://www.oracle.com/technetwork/database/applicationdevelopment/jdbc/downloads/index.html
- Шаг 2. Положить скаченный jar-файл в папку WILDFLY\_INSTALL\_DIR/standalone/deployments Запущенный WIIdFly автоматически увидит драйвер и переместит его в правильную папку.

Далее необходимо создать соединение к базе данных ТИС:

- Шаг 1. Открыть консоль управления WildFly
  У меня она располагалась по адресу http://localhost:9990/console/ система запросит логин/пароль администратора WildFly (его задают при установке)
- Шаг 2. Переходим в раздел Configuration \ Subsystems \ Datasources \ Non-XA и нажимаем кнопку [Add]
- Выбираем "Oracle Datasource" и жмём [Next]
- Задаём (без кавычек!) Name: "TIS\_DS" JNDI Name: "java:/TIS \_DS" Обратите внимание, JNDI Name понадобиться для настройки приложения перед запуском (см. п.2.3 Настоящего руководства)
- На вкладке "Detected Driver" выбираем "oracle"
- Далее задаём параметры соединения с базой. Например: Connection URL\*: jdbc:oracle:thin:@localhost:1521:orcalesid Username: PGAdmin Password: xxxxxx Security Domain:
- Проверяем корректность параметров кнопкой [Test Connection]
- Нажатием кнопкой [Finish] завершаем создание соединения.

#### 2.3. Установка программных модулей системы UIP\_EService

Установка UIP\_EService осуществляется в следующей последовательности: Вначале требуется сконфигурировать UIP\_EService.war, а затем запустить его на сервере приложений.

Перед установкой следует изменить конфигурационный файл config.properties, который расположен в war-архиве приложений по адресу: \WEB-INF\Classes\. Список возможных параметров дан в п.2.3.1 «Параметры конфигурационных файлов UIP\_EService».

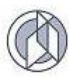

### 2.3.1. Конфигурирование UIP\_EService

Перед установкой приложения следует подготовить его конфигурацию. Следует открыть .war файл как zip-архив, перейти в папку \WEB-INF\Classes\properties\ и внести следующие изменения:

- файл hibernate.properties обязательно установите параметры hibernate.connection.datasource – соединение с основным хранилищем uniar.db.connection.datasource - соединение с ТИС Югры
- файл mail.properties указать параметры соединения с SMTP сервером для отправки почты. Если удалить (или заремаркировать) все строки – отсылка уведомлений отключится. Подробное описание всех параметров подсистемы Java Mail можно найти в интернете по адресу https://javaee.github.io/javamail/docs/api/com/sun/mail/smtp/packagesummary.html
- файл application.properties обратите внимание на параметр CustomerRequest.href . Он используется при рассылке email уведомлений.
- файл files.properties обратите внимание на параметр files.storage\_path – путь до хранилища приложенных к заявлениям файлов.

Список возможных параметров дан в п.2.3.3 «Параметры конфигурационных файлов UIP\_EService».

Рекомендуем изменённый war-файл сохранить под другим именем.

### 2.3.2. Запуск UIP\_EService

Запускать следует сконфигурированное приложение!

- Открыть консоль управления WildFly У меня она располагалась по адресу http://localhost:9990/console/ система запросит логин/пароль администратора WildFly (его задают при установке)
- В разделе «Deployments» нажимаем кнопку [Add]
- Выбираем пункт "Upload a new deployment" и нажимаем [Next]
- Нажимаем кнопку [Обзор...] выбираем war-файл сконфигрурированного приложения и нажимаем [Next]
- Нажимаем [Finish]
  Запуск приложения может потребовать некоторого времени порядка 1-5 минут.

Проверить приложение можно по сконфигурированному адресу, например http://localhost:8080/UIP\_Eservice/

Порт задаётся настройками WildFly, а путь, по которому доступно приложение, указан в WEB-INF/web.xml сконфигурированного war-файла.

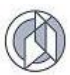

#### 2.3.3. Параметры конфигурационного файла UIP\_EService

Для установки параметров приложения применяется несколько конфигурационных файлов. Они находятся в архиве приложения по адресу \WEB-INF\classes\properties\.

Виды конфигурационных файлов:

- application.properties основные параметры;
- hibernate.properties параметры базы данных;
- mail.properties параметры рассылки уведомлений;
- security.properties параметры безопасности.

Основные параметры приложения (application.properties):

| Параметр                                          | Значение                                                                                                    |
|---------------------------------------------------|----------------------------------------------------------------------------------------------------|
| application.timezone                              | Параметры часового пояса                                                                                                    |
| application.fileupload.allowed_types              | Разрешенные МІМЕ-типы файлов для загрузки, если<br>не задано, можно загружать любые типы файлов                                    |
| application.fileupload.buffer_size                | Размер буфера при загрузке файлов. Файлы больше<br>этого размера будут сразу записаны на диск                                      |
| application.fileupload.max_file_size              | Максимальный размер файлов разрешенных для<br>загрузки                                                                             |
| application.fileupload.upload_path                | Директория для временного хранения файлов,<br>используется в момент загрузки файла                                                 |
| application.fileupload.temporary_storage_<br>path | Директория для временного хранения файлов,<br>в которую будут помещаться загруженные файлы,<br>до того как будет сохранен документ |
| application.fileupload.storage_path               | Директория для постоянного хранения файлов                                                                                         |

Параметры настройки соединения с базой данных (hibernate.properties):

| Параметр                        | Значение                                                                                                    |
|---------------------------------|----------------------------------------------------------------------------------------------------|
| hibernate.connection.datasource | Имя, подкоторым в JNDI будет осуществляться поиск<br>соединения с базой                                                       |
| hibernate.dialect               | Диалект базы данных для hibernate                                                                                             |
| hibernate.default_schema        | Имя схемы в базе данных                                                                                                    |
| uniar.db.connection.datasource  | Имя, подкоторым в JNDI будет осуществляться поиск<br>соединения с базой uniar. Из этой базы берутся<br>данные о пользователях |

Параметры рассылки уведомлений по электронной почте (mailsender.properties):

| Параметр       | Значение                                                |
|----------------|---------------------------------------------------------|
| mail.username  | Логин пользователя почтового сервиса                    |
| mail.password  | Пароль пользователя почтового сервиса                   |
| mail.smtp.host | Сервер почтового сервиса для отправки писем             |
| mail.smtp.port | Порт почтового сервиса для отправки писем               |
| mail.from      | Электронный адрес, от которого будут рассылаться письма |

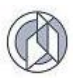

# Параметры безопасности (security.properties):

| Параметр                      | Значение                                                                             |
|-------------------------------|--------------------------------------------------------------------------------------|
| security.logout.url           | Адрес, по которому надо перенаправить пользователя при выходе из Системы             |
| security.uniar.roles.admin    | Идентификатор роли пользователя в базе uniar,<br>соответствующая роли администратора |
| security.uniar.roles.operator | Идентификатор роли пользователя в базе uniar,<br>соответствующая роли оператора      |
| security.keystore.filename    | Имя файла контейнера ключей. Используется для авторизации ЕСИА                       |
| security.keystore.type        | Тип контейнера ключей                                                                |
| security.keystore.password    | Пароль от контейнера ключей                                                          |
| security.keystore.entry       | Имя ключа в контейнере, который нужно использовать при авторизации ЕСИА              |